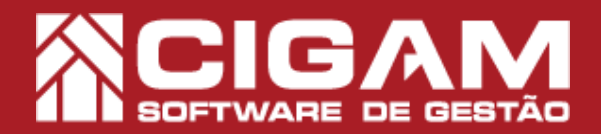

## Guia Prático

Requisitos: Estar no aplicativo Gerencial

Acessar: <Cadastro Geral>; <Cadastro de Inventário>;

## Como adicionar bipagem de inventário em retaguarda?

Versão: 6.9.1600

**Objetivo:** Saiba como proceder para adicionar uma bipagem de inventário em retaguarda. Conheça o passo a passo para a realização do processo e entenda os status referentes as interações com a funcionalidade.

 No aplicativo Gerencial, clique em <Cadastro Geral> e em seguida <Cadastro de Inventário>.
2. Para acessar o módulo você precisa ter permissão. Insira um usuário e uma senha válidos e clique em <Acessar>.

**3.** Logo em seguida, na tela de **"Pesquisa de Inventário**", clique em **<Bipagem Retaguarda>.** 

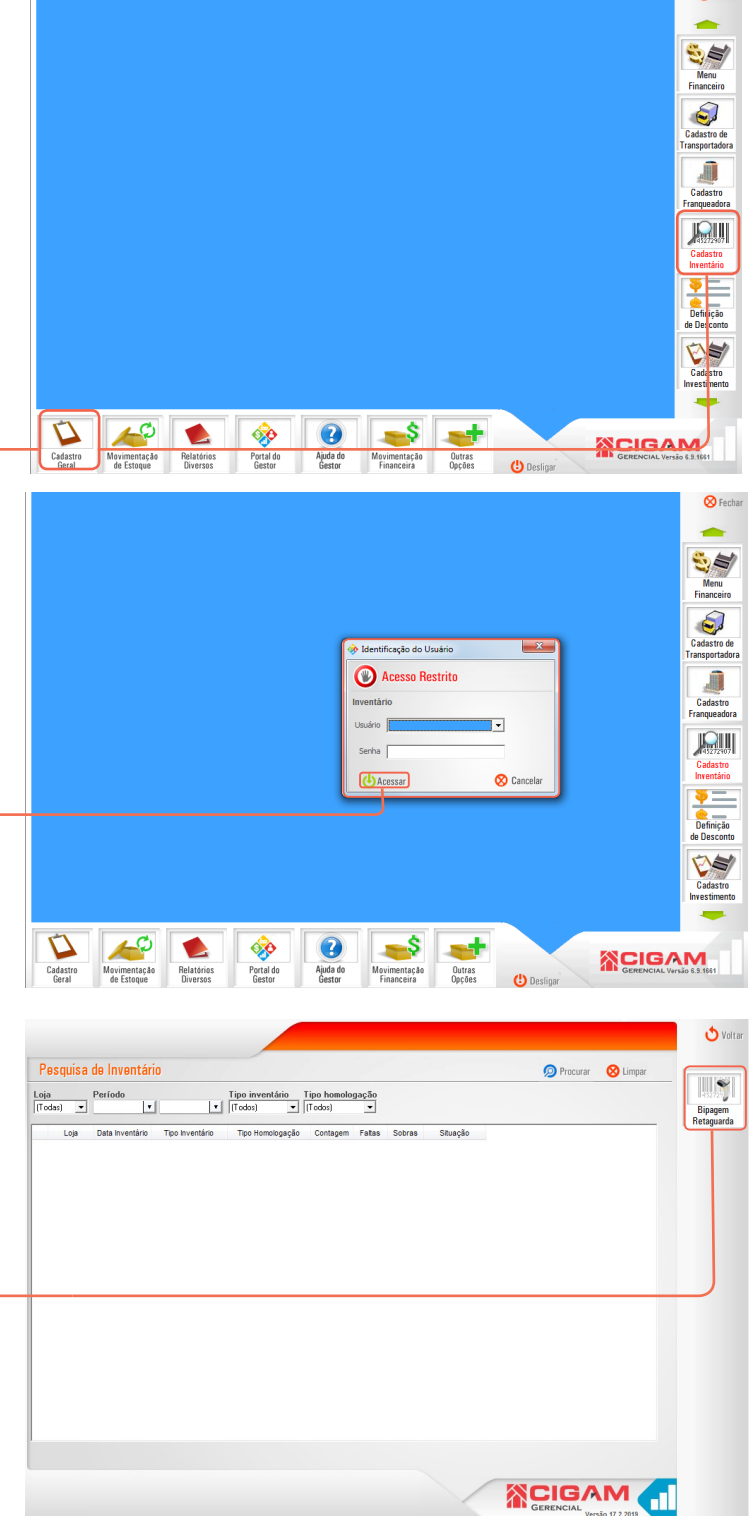

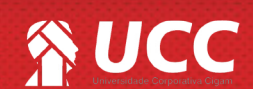

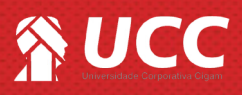

4. Na tela de "Pesquisa de Bipagem" você poderá utilizar os filtros de pesquisa na parte superior da imagem. Para adicionar uma nova bipagem, clique em <Adicionar Bipagem>.

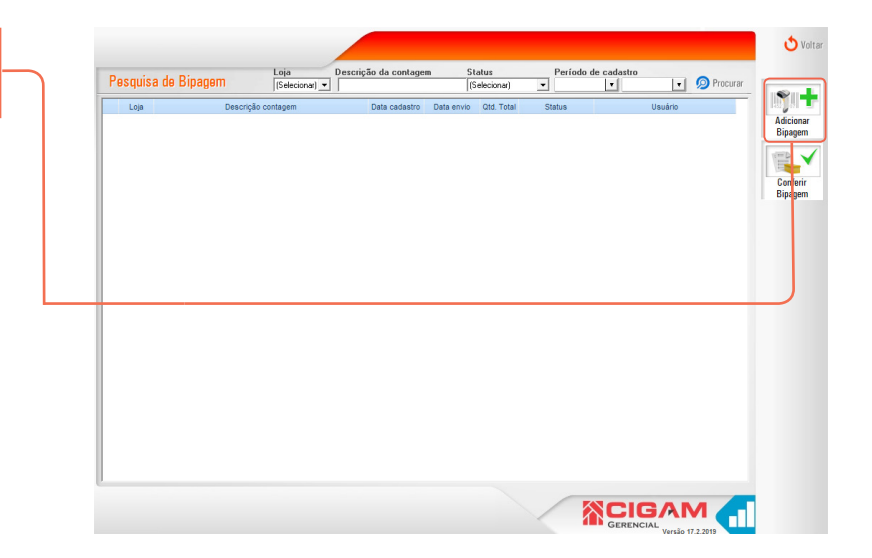

2

**5**. Na tela de **"Cadastro de Bipagem"**, selecione a loja na qual se destina a contagem e adicione uma descrição para a bipagem.

Logo em seguida, clique em <Incluir bipagem>.

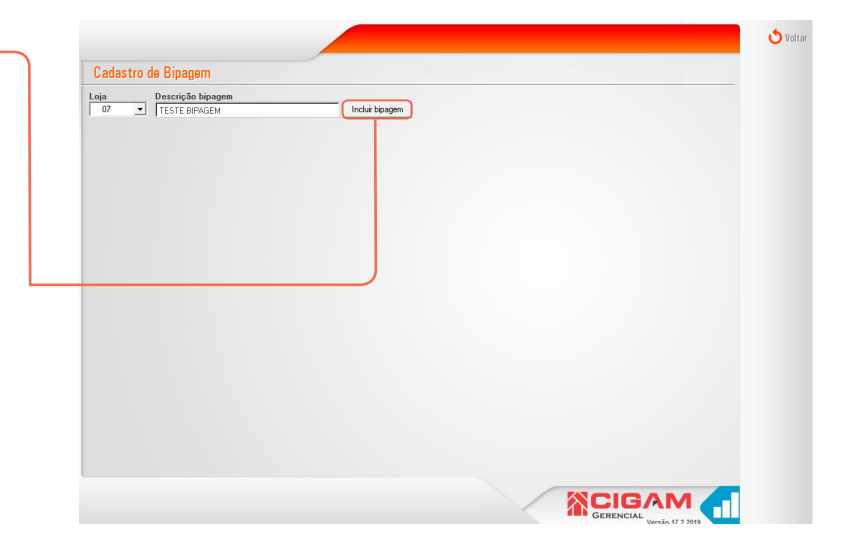

6. Após, comece a bipagem dos produtos. Para fechar a bipagem é escolhar se deseja ou não enviar o contagem para loja, clique em **<Fechar Bipagem>**.

Se você não clicar em **"Fechar Bipagem"** e sair da tela de contagem em seguida através do botão <**voltar**> o status da sua bipagem ficará como **"edição".** 

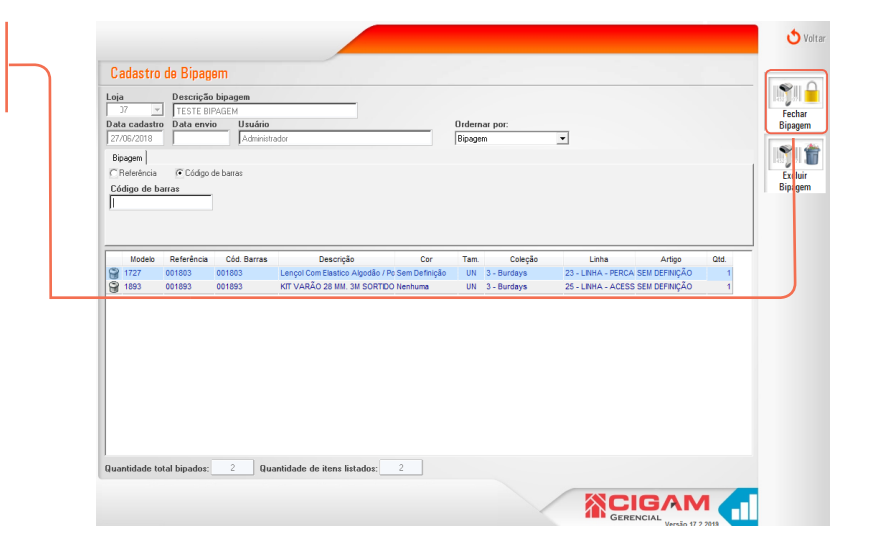

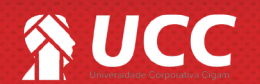

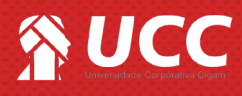

 Ao clicar no botão <Fechar Bipagem>, o sistema pergunta se você deseja enviar a contagem para loja.

Clique em "sim" para enviar e "não" para cancelar o envio.

É importante sinalizar que se você clicar em "**não**" o envio será cancelado e a contagem ficará com o status "**aguardando envio**". Neste caso você poderá até mesmo cadastrar novas contagens para a loja em questão, e assim que você realizar o envio de uma das contagens realizadas, as demais também serão enviadas automaticamente.

| <br>Data cadaato                        | TESTE BIPAGEM                  |                                 |                                                                                                    | Ordernar por |                       |                 |            | 1   |
|-----------------------------------------|--------------------------------|---------------------------------|----------------------------------------------------------------------------------------------------|--------------|-----------------------|-----------------|------------|-----|
| 27/06/2018                              | Data envio                     | Administrador                   |                                                                                                    | Bipagem      |                       |                 |            | 100 |
| Bipagem<br>C Referência<br>Código de ba | Código de<br>rras              | e barras                        |                                                                                                    |              |                       |                 |            |     |
|                                         |                                |                                 |                                                                                                    | Gestor       |                       |                 | X          |     |
| Modelo<br>1727<br>1893                  | Referência<br>001803<br>001893 | Cód. Barras<br>001803<br>001893 | Descrição Cor<br>Lençol Com Elastico Algodão / Po Sem Definiç<br>KIT VARÃO 28 MM. 3M SORTIDO Nenhuma | 🕜 Atenç      | ão: Deseja enviar est | a contagem para | a loja 07? |     |
|                                         |                                |                                 |                                                                                                    |              |                       | Sim             | Não        |     |
|                                         |                                |                                 |                                                                                                    | _            |                       |                 |            |     |
|                                         |                                |                                 |                                                                                                    |              |                       |                 |            |     |

3

Muito Bem! Agora você já sabe como adicionar uma bipagem de inventário em retaguarda. Boas vendas!

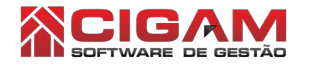

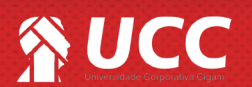